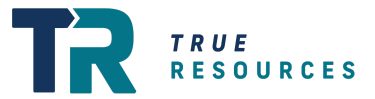

# **Reviewing & Approving Timesheets**

True Resources Digital Timesheets

This Guide Covers:

- 1. 💻 A Brief Introduction to Tanda
- 2. 📥 Your Invitation
- 3. V How to Review & Approve Timesheets [Desktop]
- 4. 📱 How to Review & Approve a Timesheet [Mobile]
- 5. 🔒 Two Factor Authentication [Security]
- 6. ? Questions

### A Brief Introduction to Tanda

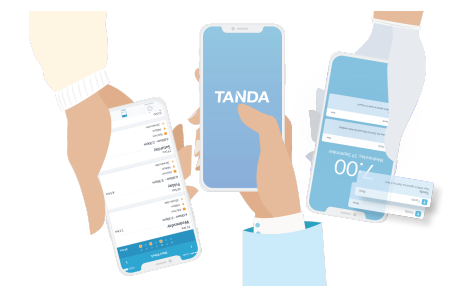

Tanda is an Australian software company that builds best in market workforce management and wage compliance software. True Resources has turned to Tanda to help move away from our printed timesheets to a more seamless digital solution.

### How does this affect you?

Instead of flicking through a pile of handwritten timesheets for each day, we now ask you to:

- 1. 💻 login to our client portal,
- 2. If review the weekly list of timesheets (each digitally submitted by our staff),
- Image: A state of the state of the state of

Here is a quick guide on how to login into the Tanda system and review the weekly timesheets. >>> Next Step: Your Tanda Invitation

## 📥 Your Tanda Invitation

### Mail 1.1 Accept the Tanda Invitation

You will only have to do this set up process once. We recommend you use a desktop or laptop for using Tanda as Site Manager.

To help during this process please follow the screengrabs below.

| Instructions                                                                                                    | Screengrab                                                                                                    |
|----------------------------------------------------------------------------------------------------|----------------------------------------------------------------------------------------------------|
| 1. Invitation Email                                                                                                    |                                                                                                    |
| <i>What to do</i><br>Check your email for an invitation from Tanda. Select the<br>green "Set Password" button.                                                                                                    | TANDA<br>Welcome to Tanda, Manager<br>The Reserve and Tanda , weighter a<br>manuagement platform the thinks are investment<br>and paid commits.                                                                                                    |
| Please note you will not be using the Time Clock passcode tool.                                                                                                    | Tet Paramet                                                                                                    |
| 2. Set Your Password                                                                                                    |                                                                                                    |
| <i>What to do</i><br>A new window should now open where you will be prompted<br>to create a password for the account.                                                                                              |                                                                                                    |
| Create a password, and don't forget to save it, as you will need to use it again in a moment.                                                                                                    | Ver end lagh<br>jante 12400/ginanssonaus au<br>Warrangsmann<br>Yent agin                                                                                                    |
| Once your password is confirmed you will be directed to the page below.                                                                                                    | Instanting are graph to definitions, and and definitions are defined and and and and and and and and and an                                                                                                    |
| 3. Continue In Browser                                                                                                    |                                                                                                    |
| What to do<br>We recommend reviewing and approving timesheets using<br>the desktop version of Tanda, as you can <u>"bulk approve"</u><br>timesheets. However, you can use your mobile for this<br>process as well. | TANDA Get the App Know when you're working, always We have surk you a first that will take you straight into the app. If you dd not receive it, when you're working, always We have surk you a first that will take you straight into the app. If you dd not receive it,                                                                                                    |
| <b>Mobile:</b> Select either the App or Google Play button to access the correct app for your device.                                                                                                    | Cert devined in the set interaction of the set of the set of the s |
| <b>Desktop [Recommended]:</b> Select the small "Continue in Browser" text to be redirected to your team's page.                                                                                                    |                                                                                                    |
| Please note you may need to set up<br>Two Factor Authentication [see step 3]<br>>>> Next Step: How to Review & Approve a Timesheet [Des                                                                            | ktop]                                                                                                    |

2 | Reviewing & Approving Timesheets | True Resources

### How to Review & Approve a Timesheet [Desktop]

### 00 2.1 Checking And Approving Timesheets

Reviewing and approving timesheets is a simple three click process. *To help during this process please follow the screengrabs below.* 

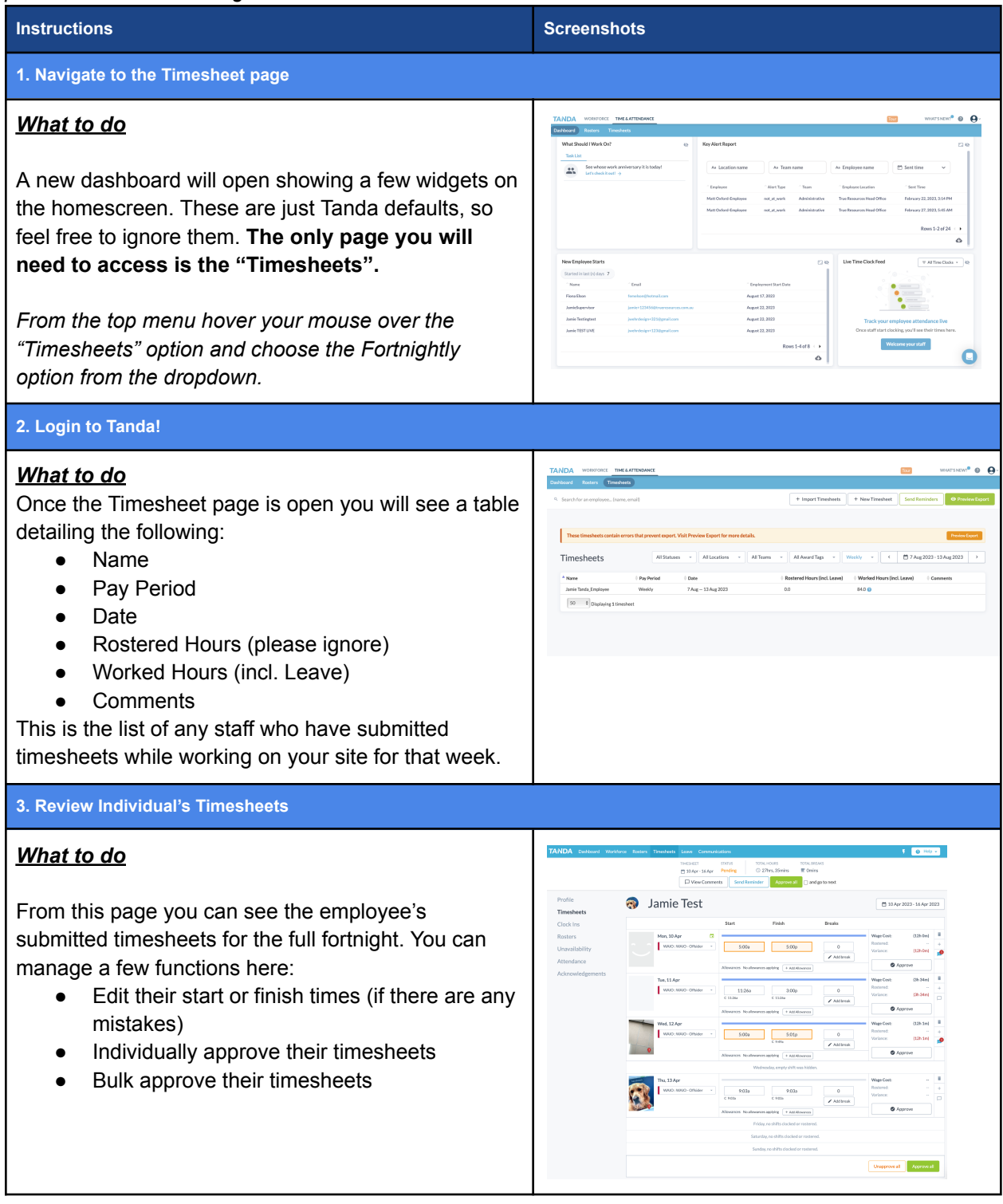

| 4. What To Check When Approving Timesheets                                                                                                    |                                                                                                    |               |
|----------------------------------------------------------------------------------------------------|----------------------------------------------------------------------------------------------------|---------------|
| How to read the timesheet submissions:                                                                                                    |                                                                                                    |               |
| 1. Check that it was the correct employee who clocked in. Hover over the clock the clock in and clock out photo.                                                                                                    | < in photo reveals both                                                                                     |               |
| Tue, 11 Apr         S:30a         S:30p         0           C 11:26a         C 11:26a         I Add break                                                                                                    | Wage Cost:     (12h 0m)       Rostered:        Variance:     (12h 0m)                                       | 1<br>+        |
| Allowances         No allowances applying         + Add Allowances                                                                                                    | Approve                                                                                                    |               |
| 2. Check the timesheet contains start and finish times. A start and finish time is information required to approve a timesheet. As a rule for our Offsiders they shifts.                                                                                                    | s the minimum<br>hould all be on 12hr<br>Wage Cost: (12h 0m) Rostered: (12h 0m) (12h 0m)                    | Î<br>+        |
| Add break                                                                                                    | Variance: (12n Um)                                                                                          |               |
| Allowances No allowances applying + Add Allowances                                                                                                    | Approve                                                                                                    |               |
| 1 site, make sure the staff member has clocked into the correct one by checkin<br>We have already built the sites that you manage to the system.<br>Tue, 11 Apr<br>WAIO: WAIO-Offsider<br>S:30a<br>C 11:26a<br>S:30p<br>C 11:26a<br>Add break<br>Allowances Applying + Add Allowances                                                                                                    | Ig the dropdown below. Wage Cost: (12h 0m) Rostered: Variance: (12h 0m)  Approve                            | <b>∎</b><br>+ |
| 4. We don't record breaks as part of our timesheets for standard Offsider staff, should always remain 0.                                                                                                    | so the break section                                                                                        |               |
| Tue, 11 Apr                                                                                                    | Wage Cost: (12h 0m)                                                                                         | Î             |
| WAIO : WAIO - Offsider  VAIO - Offsider  VAIO - Offsider | Variance: (12h 0m)                                                                                          | +             |
| Allowances No allowances applying + Add Allowances                                                                                                    | Approve                                                                                                    |               |
| 5. Our staff may also leave comments if they were late or clocked off early. If the small red circle will appear over the message icon. Just click on the icon to see leave comments on a shift by selecting this button.                                                                                                    | There are any comments         a the note. You can also         Wage Cost:       (12h 0m)         Rostered: | s a<br>D      |
| Add break                                                                                                    |                                                                                                    | .0            |
| Allowances No allowances applying + Add Allowances                                                                                                    | Approve                                                                                                    | <b>.</b> 0    |

4. Approving Timesheets

|                                           | <u>do:</u>                                                                 |                                                                                                    |                                                                                                    |                                             |                                                                          |                                           |                                 |
|-------------------------------------------|----------------------------------------------------------------------------|----------------------------------------------------------------------------------------------------|----------------------------------------------------------------------------------------------------|---------------------------------------------|--------------------------------------------------------------------------|-------------------------------------------|---------------------------------|
| eady to<br>I <b>the e</b> i               | approve the time<br>mployee's timesl                                       | sheets? You ca<br><b>1eets at once</b> .                                                                 | an either <b>ap</b> l                                                                                                    | prove the ti                                | mesheets                                                                 | individ                                   | lually or appro                 |
| dividu<br>ust sele                        | <b>ally:</b><br>ect the "Approve" b                                        | outton next to th                                                                                        | he timesheet                                                                                                    | t you'd like to                             | o approve.                                                               |                                           |                                 |
|                                           | Tue, 11 Apr<br>WAIO : WAIO - Offsider *                                    | C 11:26a C                                                                                               | 5:30p<br>11:26a<br>ing + Add Allowances                                                                                                    | 0 Add break                                 | Wage Cost:<br>Rostered:<br>Variance:                                     | (12h 0m)<br>(12h 0m)<br>(12h 0m)<br>prove |                                 |
| ulk App<br>ne more<br>nere are<br>mply se | proval<br>e efficient, and rec<br>e two green "Appr<br>elect either button | commended, w<br>ove all" buttons<br>and progress                                                         | ay to approv<br>you can se<br>to the next e                                                                                                    | ve timesheet<br>elect to appro<br>employee. | s would be<br>ove the staf                                               | to bulk<br>ff memt                        | approve them<br>per's submitted |
|                                           | View Commer                                                                | nts Send Reminder                                                                                        | Approve all                                                                                                    | go to next                                  |                                                                          |                                           |                                 |
| <b>R</b>                                  | Jamie Test                                                                 |                                                                                                    |                                                                                                    |                                             | 🗎 10 Apr 20                                                              | )23 - 16 Apr 20                           | 023                             |
|                                           |                                                                            | Start                                                                                                    | Finish                                                                                                    | Breaks                                      |                                                                          |                                           |                                 |
|                                           | Mon, 10 Apr  WAIO : WAIO - Offsider                                        | 5:00a                                                                                                    | 5:00p                                                                                                    | 0                                           | Wage Cost:<br>Rostered:<br>Variance:                                     | (12h 0m)<br><br>(12h 0m)                  | +                               |
|                                           |                                                                            | Allowances No allowances appl                                                                            | ving + Add Allowances                                                                                                    | Add break                                   | S Appr                                                                   | ove                                       |                                 |
|                                           | Tue, 11 Apr                                                                |                                                                                                    | 5.00                                                                                                    |                                             | Wage Cost:<br>Rostered:                                                  | (12h 0m)                                  | <b>1</b> +                      |
|                                           | WAIO : WAIO - Offsider                                                     | 5:30a<br>C 11:26a                                                                                        | 5:30p<br>2 11:26a                                                                                                    | O Add break                                 | Variance:                                                                | (12h 0m)                                  |                                 |
|                                           | Wed, 12 Apr                                                                | Allowances No allowances appl                                                                            | /ing + Add Allowances                                                                                                    |                                             | Wage Cost:                                                               | (12h 1m)                                  | <b>1</b>                        |
|                                           | WAIO : WAIO - Offsider 🔹                                                   | 5:00a                                                                                                    | 5:01p                                                                                                    | 0                                           | Rostered:<br>Variance:                                                   | <br>(12h 1m)                              | +                               |
|                                           |                                                                            | Allowances No allowances appl                                                                            | ying + Add Allowances                                                                                                    |                                             | Appr                                                                     | ove                                       |                                 |
| 9                                         |                                                                            |                                                                                                    |                                                                                                    |                                             |                                                                          |                                           |                                 |
| 9                                         | _                                                                          | Wednesday                                                                                                | y, empty shift was hidden.                                                                                                    |                                             |                                                                          |                                           |                                 |
| THORESON                                  | Thu, 13 Apr                                                                | Wednesda                                                                                                 | y, empty shift was hidden.                                                                                                    |                                             | Wage Cost:<br>Rostered:                                                  | (12h 0m)                                  | <b>1</b> +                      |
| TROUTING<br>TROUTING                      | Thu, 13 Apr<br>WAIO : WAIO - Offsider *                                    | Wednesda                                                                                                 | y, empty shift was hidden.<br>5:00p<br>2 9:03a                                                                                                    | 0 Add break                                 | Wage Cost:<br>Rostered:<br>Variance:                                     | (12h 0m)<br><br>(12h 0m)                  | ■<br>+<br>□                     |
| THE REAL                                  | Thu, 13 Apr<br>WAIO : WAIO - Offsider *                                    | Wednesda                                                                                                 | y, empty shift was hidden.<br>5:00p<br>2 9:03a<br>ring (+ Add Allowances)                                                                                       | 0 Add break                                 | Wage Cost:<br>Rostered:<br>Variance:                                     | (12h 0m)<br><br>(12h 0m)<br>rove          | •<br>+<br>-                     |
|                                           | Thu, 13 Apr<br>WAIO : WAIO - Offsider *                                    | Wednesda<br>5:00a<br>C 9:03a<br>Allowances No allowances appl<br>Friday, e                               | y, empty shift was hidden.<br>5:00p<br>C 9:03a<br>ying (+ Add Allowances)<br>mpty shift was hidden.                                                             | 0<br>Add break                              | Wage Cost:<br>Rostered:<br>Variance:                                     | (12h 0m)<br><br>(12h 0m)<br>rove          | ₩<br>+<br>-                     |
|                                           | Thu, 13 Apr<br>WAIO : WAIO - Offsider *                                    | Wednesda<br>5:00a<br>C 9:03a<br>Allowances No allowances appl<br>Friday, e<br>Saturday, no               | y, empty shift was hidden.<br>5:00p<br>C 9:03a<br>ying + Add Allowances<br>mpty shift was hidden.<br>shifts clocked or rostered.                                | O Add break                                 | <ul> <li>Wage Cost:<br/>Rostered:<br/>Variance:</li> <li>Appr</li> </ul> | (12h 0m)<br><br>(12h 0m)<br>ove           | •<br>+<br>-                     |
|                                           | Thu, 13 Apr<br>WAIO : WAIO - Offsider *                                    | Wednesda<br>5:00a<br>C 9:03a<br>Allowances No allowances appl<br>Friday, e<br>Saturday, no<br>Sunday, no | y, empty shift was hidden.<br>5:00p<br>2 9:03a<br>ying + Add Allowances<br>mpty shift was hidden.<br>shifts clocked or rostered.<br>shifts clocked or rostered. | O<br>Add break                              | Wage Cost:<br>Rostered:<br>Variance:                                     | (12h 0m)<br><br>(12h 0m)<br>ove           |                                 |

| Quick You can quickly pro                         | ogress to the next st           | taff member by selecting this button a   | at the top of the page:               |
|---------------------------------------------------|---------------------------------|------------------------------------------|---------------------------------------|
| 🔞 Jamie Test                                      |                                 |                                          | < Prev •<br>10 Apr 2023 - 16 Apr 2023 |
|                                                   |                                 |                                          |                                       |
| 4. And Done!                                      |                                 |                                          |                                       |
| <u>What to do:</u><br>Once you've approved al     | l your staff's timesh           | eets, you can see the full list by selec | cting "Timesheet" from                |
| the menu navigation. Each timesheets have been ap | ch staff member's ro<br>proved. | w will now be green, signifying their    | week's worth of                       |
| Timesheets                                        | itatuses 👻 All Locations 👻      | All Teams   All Award Tags   Weekly      | 📅 10 Apr 2023 - 16 Apr 2023 💙         |
| A Name                                            | Date                            | + Hours                                  |                                       |
| Jamie Test                                        | 10 Apr — 16 Apr 2023            | 48.02                                    |                                       |
| 50 V Displaying 1 timesheet                       |                                 |                                          |                                       |
|                                                   |                                 |                                          |                                       |
|                                                   |                                 |                                          |                                       |
| That's it.                                        |                                 |                                          |                                       |

### 1.2 Incorrect Timesheets

Found an error on a staff member's timesheet? No problem, you can quickly edit and update the submission. Follow the steps below or reach out to our team who can also fix any issues.

| Instructions                                                                                                    |                                                 |                                                |                                                        |
|----------------------------------------------------------------------------------------------------|-------------------------------------------------|------------------------------------------------|--------------------------------------------------------|
| 1. Editing Existing Entries                                                                                                    |                                                 |                                                |                                                        |
| What to do                                                                                                    |                                                 |                                                |                                                        |
| If you've found an issue with one of the timesheets during the review process<br>member's submission directly. Just click on either the clock in or clock out tin<br>and type in the correct time. <i>Times need to be added as "10:00am" as 10an</i> | s, you can ed<br>ne (whichever<br>n or "4:00pm" | it the staff<br>r is incorre<br><i>as 4pm.</i> | ect)                                                   |
| Tue, 11 Apr       WAIO : WAIO - Offsider       State       State       State       Add break   Allowances No allowances applying + Add Allowances                                                                                                    | Wage Cost:<br>Rostered:<br>Variance:            | (12h 0m)<br><br>(12h 0m)<br>oprove             | <ul> <li>■</li> <li>+</li> <li>□</li> <li>)</li> </ul> |
| 2. Adding Notes to Shifts                                                                                                    |                                                 |                                                |                                                        |
| Want to add a note about the shift?                                                                                                    |                                                 |                                                |                                                        |
| If you want you can also add in a comment referencing why the change was selecting the comment icon - see the pink box in the step above- and then w pressing the green "Add Comment" button.                                                         | made, you ca<br>riting in your i                | an do this<br>note and                         | by                                                     |
| Comments ×                                                                                                    |                                                 |                                                |                                                        |
| Updated from 5:30am start to 9:00am                                                                                                    | 🗎 10 Apr 20                                     | )23 - 16 Apr 202:                              | 3                                                      |
| Motify others of your comment<br>Mon.  ✓ People who've □ Team Managers □ Specific person<br>commented                                                                                                    | Wage Cost:<br>Rostered:                         | (12h Om)                                       | +                                                      |
| Close Add Comment                                                                                                    |                                                 |                                                | .9                                                     |
|                                                                                                    | Wage Cost:                                      | (12h 0m)                                       |                                                        |
| WAIO : WAIO - Offsider         5:30a         5:30p         0           C 11:26a         C 11:26a         C 11:26a         C 11:26a                                                                                                    |                                                 |                                                | +                                                      |
| Add break Allowances No allowances applying + Add Allowances                                                                                                    | Appr                                            | ove                                            |                                                        |

>>> Next Step: Creating Timesheets for Staff

### ♦ 2.3 Creating Timesheets for Staff

Need to create timesheets for staff members? You can quickly create timesheets for any date-range. Follow the steps below or reach out to our team who can also fix any issues.

| Instructions                                                                                                    |  |  |  |  |  |
|----------------------------------------------------------------------------------------------------|--|--|--|--|--|
| 1. Select Date Range                                                                                                    |  |  |  |  |  |
| What to do                                                                                                    |  |  |  |  |  |
| Once you navigate to the weekly timesheet page, select the week you'd like to create timesheets for, to                                                                                                    |  |  |  |  |  |
| do this use the two arrows on either side of the rate range - see pink box. Once on the correct date                                                                                                    |  |  |  |  |  |
| select the "New Timesheet" button on the top right.                                                                                                    |  |  |  |  |  |
| + Import Timesheets + New Timesheet Send Reminders                                                                                                    |  |  |  |  |  |
|                                                                                                    |  |  |  |  |  |
| Timesheets All Statuses · All Locations · All Teams · All Award Tags · Weekly · < 27 Mar 2023-2 Apr 2023 ·                                                                                                    |  |  |  |  |  |
|                                                                                                    |  |  |  |  |  |
| Once your staff begin clocking in, this page will list their timesheets.                                                                                                    |  |  |  |  |  |
| Automate timesheets by getting your staff clocking in            • Accurately record all staff clock ins         • Verify staff attendance with clock in selfies         • Populate timesheets automatically         • Track staff arriving and leaving via a live clock in feed         • Staff can apply for leave & submit unavailability            Cet time clock app |  |  |  |  |  |
| 2. Chasses Staff Mambar                                                                                                    |  |  |  |  |  |
|                                                                                                    |  |  |  |  |  |
| What to do:                                                                                                    |  |  |  |  |  |
| Select the staff member you'd like to create a timesheet for. <i>If their name doesn't appear on the list like below, it may be because they've already submitted part of a timesheet for that period.</i>                                                                                                    |  |  |  |  |  |
| Name                                                                                                    |  |  |  |  |  |
| Jamie Test New Timesheet                                                                                                    |  |  |  |  |  |
| Matt Le Blanc New Timesheet                                                                                                    |  |  |  |  |  |
|                                                                                                    |  |  |  |  |  |
| 3. Add Clock In / Clock Out Entry                                                                                                    |  |  |  |  |  |

| e new page will<br>ault, so all the f<br>one there won't<br>d Location | show a ta<br>fields will b<br>be an allo                                                                                                    | ble with rows for e<br>e clearly visible. A<br>cated photo for the | ach day of the w<br>s the staff mem<br>e shifts.                                                                                             | veek. The first<br>ber isn't clocki        | row is expanded<br>ing in and out wi | ່ງ by<br><i>th their</i> |
|------------------------------------------------------------------------|----------------------------------------------------------------------------------------------------|--------------------------------------------------------------------|----------------------------------------------------------------------------------------------------|--------------------------------------------|--------------------------------------|--------------------------|
| CK the "Select T                                                       | Total Hours     Total       © Omins     Image: Omina total total tota | down to choose th<br>BREAKS<br>hins                                | e site the staff n                                                                                                    | View Comments                              | Send Reminder Approve all            | S Shift.                 |
| Profile                                                                | 👙 Jan                                                                                                    | nie Test                                                           |                                                                                                    |                                            | 🛅 27 Mar 2023 - 2 Apr 2023           | >                        |
| Clock Ins<br>Rosters<br>Unavailability<br>Attendance                   | Mo                                                                                                    | Start                                                              | Finish                                                                                                    | Breaks                                     | Wage Cost:<br>Rostered:<br>Variance: | л <sup>к</sup>           |
| Acknowledgements                                                       |                                                                                                    |                                                                    | Tuesday, no shifts clocked or ro<br>Wednesday, no shifts clocked or<br>Thursday, no shifts clocked or ro<br>Friday, no shifts clocked or ros | stered.<br>rostered.<br>bstered.<br>tered. |                                      |                          |
|                                                                        |                                                                                                    |                                                                    | Saturday, no shifts clocked or ro                                                                                                    | stered.                                    | Unapprove all Approve                | all                      |
| <b>d Start &amp; Finis</b><br>ck the text box f<br>ed to be added      | h Time<br>fields bene<br>as "10:00a                                                                                                    | ath the "Start" and<br>am" as 10am or "4:                          | "Finish" titles to<br>00pm" as 4pm.<br>⊡iish                                                                                                 | enter their sta                            | art and finish tim                   | nes. <i>Tin</i>          |
| Mon, 27 Mai<br>WAIO : W4                                               | r<br>NO - Offsider 🛛 👻                                                                                                    |                                                                    |                                                                                                    | 0                                          | Wage Cost:<br>Rostered:<br>Variance: |                          |
|                                                                        |                                                                                                    |                                                                    | ·                                                                                                    |                                            | S Approv                             | /e                       |

|                          | Start                    | Finish                          | Breaks      |                            |              |
|--------------------------|--------------------------|---------------------------------|-------------|----------------------------|--------------|
| Mon, 3 Apr               |                          |                                 |             | Wage Cost:                 | (12h 0m      |
| WAIO : WAIO - Offsider   | 5:00a                    | 5:00p                           | 0           | Rostered:                  | -            |
| · •                      |                          |                                 | Add break   | Variance:                  | (12h Om      |
|                          | Allowances No allowa     | Inces applying + Add Allowances | / Add break |                            | Approve      |
|                          |                          | Tuesday no shifts clocked or    | rostered    |                            |              |
| t the same process       | as the last st           | ep for the remain               | ing days.   |                            |              |
| lamia Taat               |                          |                                 |             |                            |              |
| Jamie Test               |                          |                                 |             | 🖻 27 Mar 2023 - 2 Apr 2    | 023 >        |
|                          | Start                    | Finish                          | Breaks      |                            |              |
| Mon. 27 Mar              |                          |                                 |             | Wage Cost: (1              | 2h 0m) 📋     |
| WAIO · WAIO - Offsider   | 10:005                   | 10:00p                          | 0           | Rostered:                  | - +          |
| WAIO WAIO OIISIdei       | 10.004                   | 10.000                          | And brook   | Variance: (1               | L2h Om)      |
|                          | Allowances No allowances | applying + Add Allowances       | Add break   | Approve                    |              |
| Tue, 28 Mar              |                          |                                 |             | Wage Cost: (1              | L2h 0m)      |
| WAIO · WAIO - Offeider   | 5:000                    | 5.00-                           | 0           | Rostered:                  | +            |
|                          | 5:00a                    | 5:00p                           |             | Variance: (1               | 2h 0m)       |
|                          | Allowances No allowances | anniving + Add Allowances       | Add break   | Approve                    |              |
|                          |                          |                                 |             |                            |              |
| Wed, 29 Mar              |                          |                                 |             | Wage Cost: (1<br>Rostered: | .2h 0m)      |
| WAIO : WAIO - Offsider 🔹 | 5:00a                    | 5:00p                           | 0           | Variance: (1               | +<br>12h 0m) |
|                          |                          |                                 | Add break   |                            |              |
|                          | Allowances No allowances | applying + Add Allowances       |             | S Approve                  |              |
| Thu, 30 Mar              |                          |                                 |             | Wage Cost: (1              | 2h 0m) 🔋     |
| WAIO : WAIO - Offsider 🔹 | 5:00a                    | 5:00p                           | 0           | Rostered:                  | +            |
|                          |                          |                                 | Add break   | Variance: (1               | .2h 0m)      |
|                          | Allowances No allowances | applying + Add Allowances       | P Add D Cak | Approve                    |              |
| Eri 21 Mar               |                          |                                 |             | Wage Cost: (1              | (2h 0m)      |
|                          |                          | 5.00                            |             | Rostered:                  | +            |
| WAIO: WAIO - Offsider    | 5:00a                    | 5:00p                           | 0           | Variance: (1               | 2h 0m)       |
|                          |                          |                                 | Add break   | Approve                    |              |
|                          | Allowances No allowances | applying + Add Allowances       |             |                            |              |
| Sat, 1 Apr               |                          |                                 |             | Wage Cost: (1              | .2h 0m) 🔋    |
| WAIO : WAIO - Offsider 🔹 | 5:00a                    | 5:00p                           | 0           | Rostered:                  | +            |
|                          |                          |                                 | Add break   | Variance. (1               |              |
|                          | Allowances No allowances | applying + Add Allowances       |             | Approve                    |              |
| Sun, 2 Apr               |                          |                                 |             | Wage Cost: (1              | 2h 0m) 📋     |
| WAIO : WAIO - Offsider   | 5:00a                    | 5:00p                           | 0           | Rostered:                  | +            |
| 1                        |                          | ···· • •                        | Add break   | Variance: (1               | .2h 0m)      |
|                          | Allowances No allowances | applying + Add Allowances       | - Mad M Car | Approve                    |              |
|                          |                          |                                 |             |                            |              |

>>> Next Step: How to Review & Approve a Timesheet [Mobile]

## How to Review & Approve a Timesheet [Mobile]

### 00 3.1 Checking And Approving Timesheets On Phones

Reviewing and approving timesheets is a simple, user friendly process. *To help during this process please follow the screengrabs below.* 

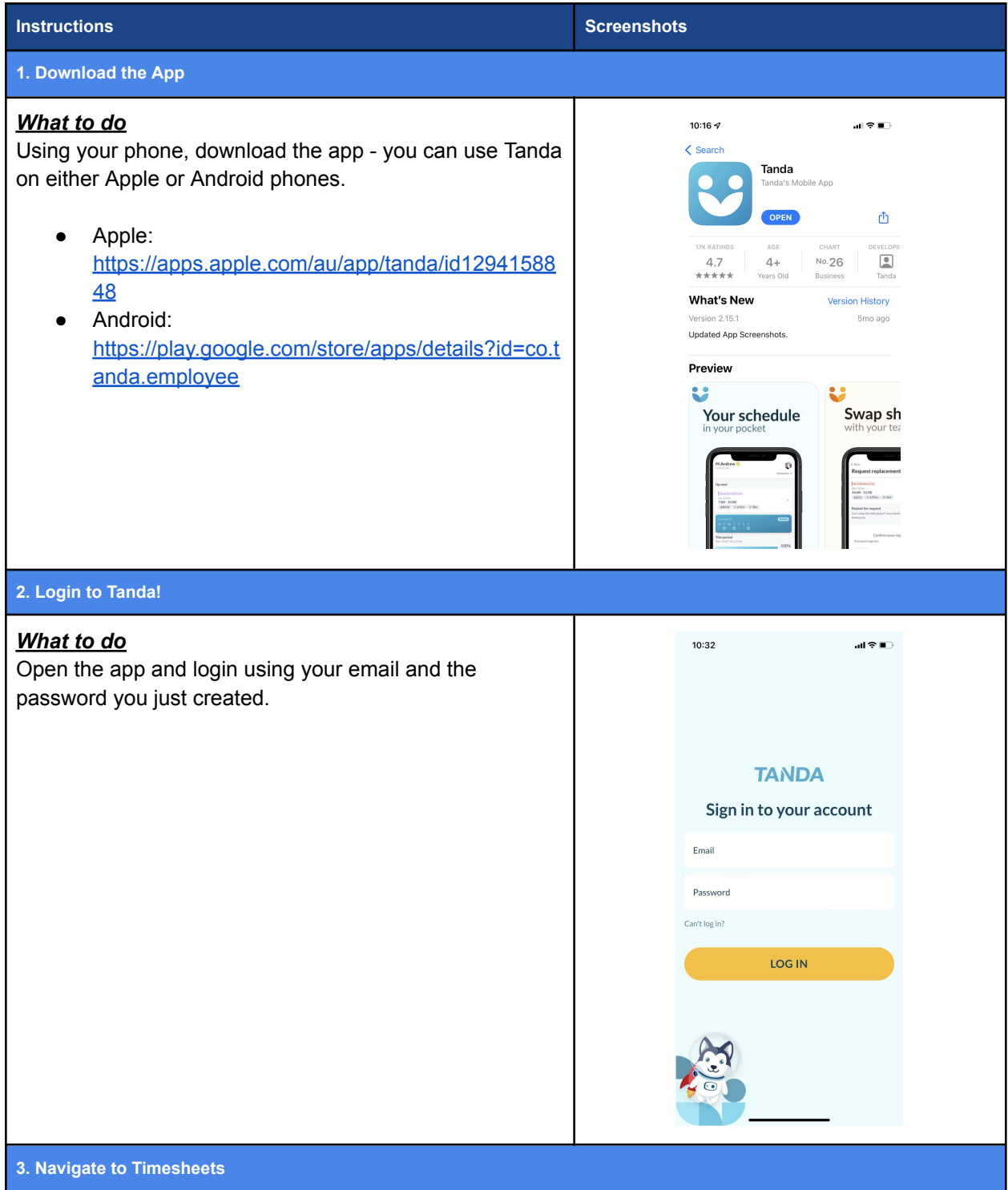

| What to do<br>This is the standard Tanda app homepage, to navigate to<br>the Timesheet area please either select the purple<br>"Timesheets" widget or the button on the bottom right<br>side of the menu. | <image/> <image/> <image/> <image/> <image/>                                     |
|----------------------------------------------------------------------------------------------------|----------------------------------------------------------------------------------|
| 4. Head to Timesheets                                                                                                    |                                                                                  |
| What to do<br>Once the Timesheet page is open you will need to make<br>sure you select the "Approve Timesheets" menu tab - see<br>the blue highlighted box in the image.                                  | Timesheets<br>My Timesheets<br>Prev 28 Aug 2023 Net<br>Tom, 28 AUG - SUN, 10 SEP |

#### 3. Select the Date

#### <u>What to do</u>

Now select the centre current date text, this action will make a calendar pop up.

From the calendar tap the day you'd like to review timesheets from.

*If using the mobile app, you will need to review and approve timesheets individually for each day.* 

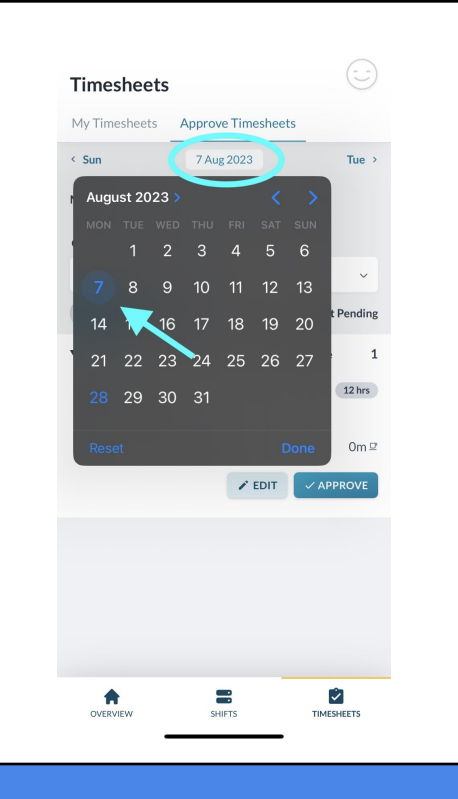

#### 3. Approving Daily Timesheets

#### What to do

You should now be able to see a full list of daily timesheets to approve for each of your staff members.

#### How to read the timesheet submissions:

**1. Locations**: Our staff are required to assign sites / locations to each of their timesheets. If you operate more than 1 site, make sure the staff member has clocked into the correct one by checking the "Choose Location" dropdown. We have already built the sites that you manage to the system.

**2. Times:** Check the timesheet contains start and finish times. A start and finish time is the minimum information required to approve a timesheet. *As a rule for our Offsiders they should all be on 12hr shifts.* 

**3. Ready to Approve?** Simply select the dark blue "Approve" button and move to the next day.

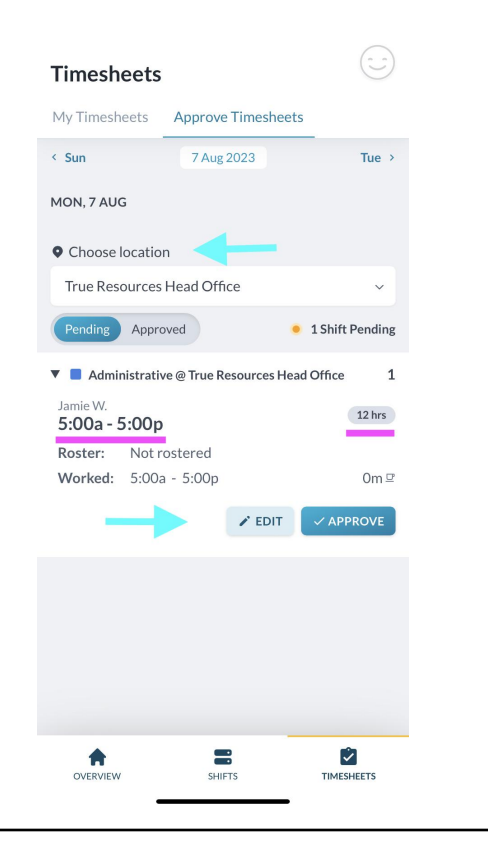

#### 4. Proceed to Next Day

#### <u>What to do</u>

Once the first timesheet is approved you can just select the next day of the week button in the top right. This will automatically show you the next day's timesheets to approve.

And that's it!

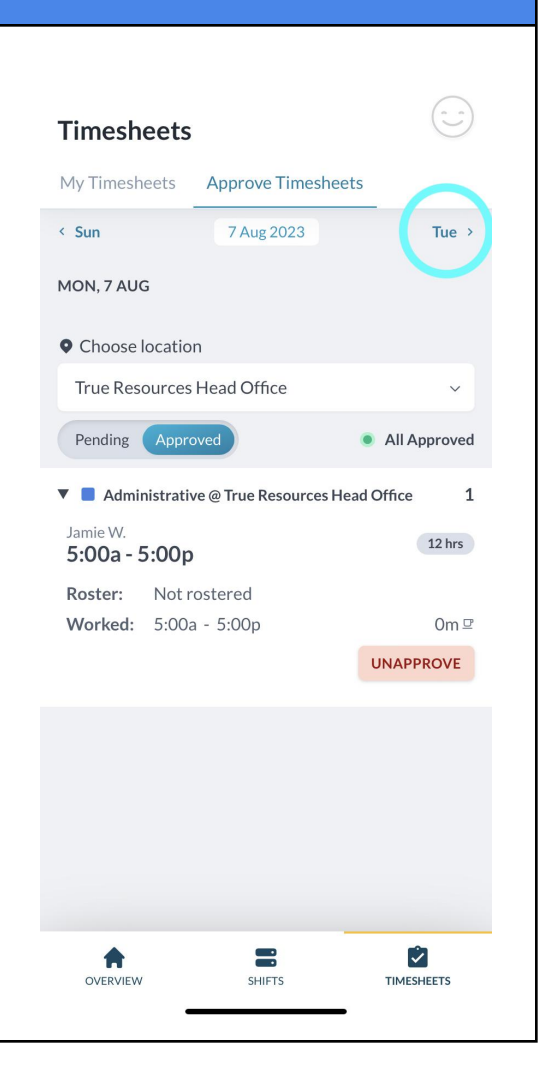

>>> Next Step: Automatic Reminders

# 🔔 2.4 Automatic Reminder

We will send automatic weekly emails through to you with a link directly to your Tanda Timesheet page, as a reminder to approve the submitted timesheets.

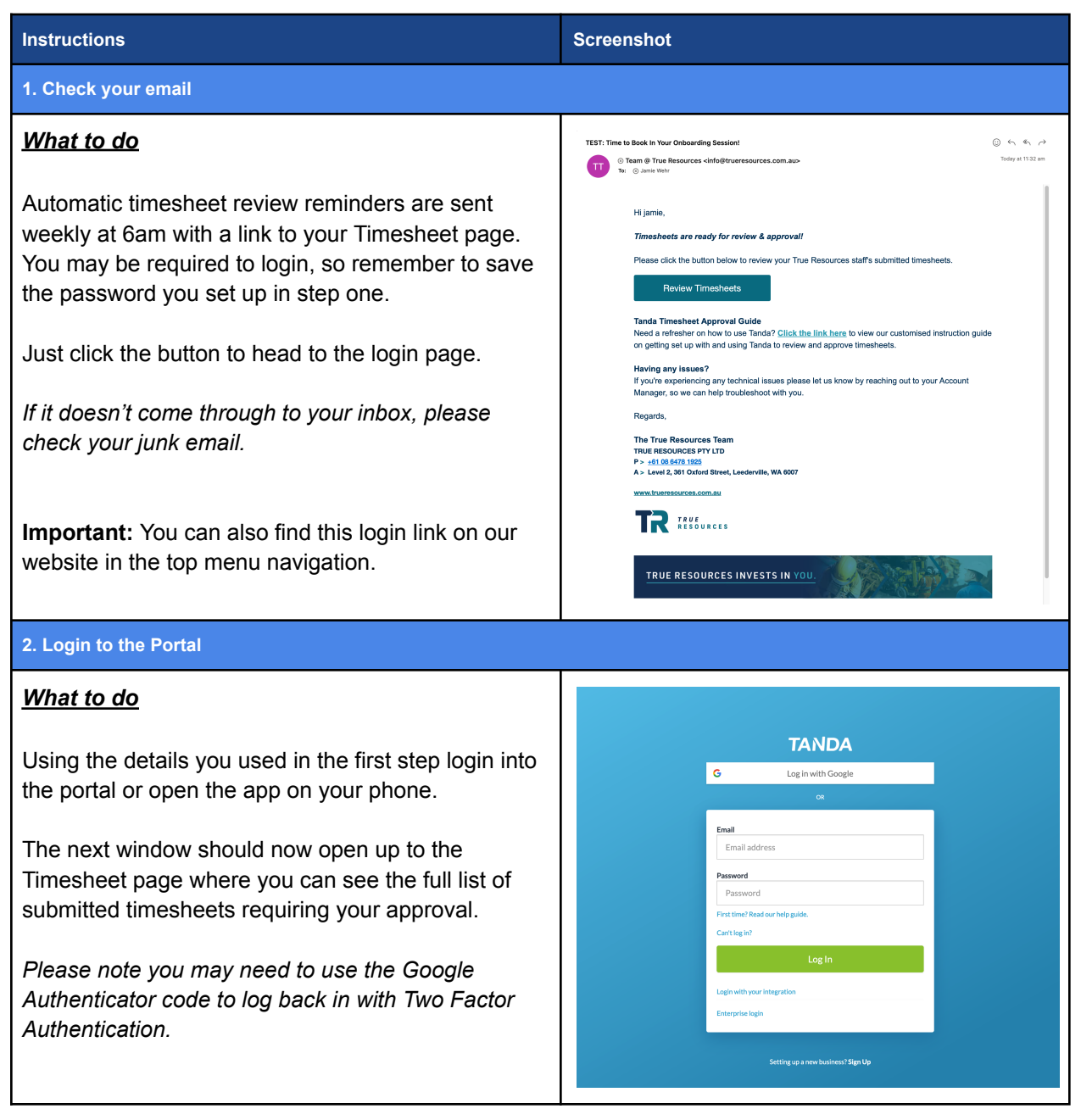

>>> Next Step: Two Factor Authentication

# Two Factor Authentication [Security]

#### You will only have to do this set up process once.

"You may be prompted to set up Two Factor Authentication with the Google Authenticator App on your mobile phone, this is a mandatory security requirement.

To help during this process please follow the screengrabs below.

| Instructions                                                                                                    | Screengrab                                                                                                    |  |  |  |  |  |
|----------------------------------------------------------------------------------------------------|----------------------------------------------------------------------------------------------------|--|--|--|--|--|
| 1. Two Factor Authentication [ Security ] - Second Login                                                                                                    |                                                                                                    |  |  |  |  |  |
| <ul> <li><u>What to do</u></li> <li>Login into Tanda after setting up your account.</li> <li>You should be taken to an account overview page, with a banner prompting you to set up two factor authentication.</li> <li>Scroll all the way down on the next screen until you see the "Two Factor Authentication" request heading. Select the green button.</li> </ul>                                                                                                    | <ul> <li>Two Factor Authentication</li> <li>Two factor authentication adds an extra layer of security to your account.<br/>In addition to your usual password you will need to log in with a code<br/>shown in either your authentication app or via email.</li> <li>Your two factor authentication is currently disabled.</li> <li>Enable two factor authentication</li> </ul>                                                                                                    |  |  |  |  |  |
| 2. Two Factor Authentication [ Security ] - Second Login                                                                                                    |                                                                                                    |  |  |  |  |  |
| What to do         If you haven't already, please download the Google         Authenticator on your phone, and scan the QR code in         Tanda's pop up window, and type in the 6 digit code         into the text field below.         And you're done! You may be prompted on occasion to         login with the Google Authenticator app, as a security         measure.         Download links.         Download the Google Authenticator [Android] //         Download the Google Authenticator [Apple] | Two Factor Authentication     Install the Google Authenticator App   Coople Play     Coople Play        Coople Play |  |  |  |  |  |

# ? Tanda FAQ

#### 🙋 I'm having issues with Tanda, who do I go to?

If you're having technical issues with Tanda, please let your Account Manager know so we can help troubleshoot and resolve it.